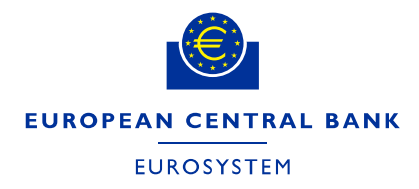

**Directorate Finance** 

May 2021

# ECB e-tendering – Supplier's guide

# How to manage your supplier account

A supplier can register a supplier account for the ECB's e-tendering system. Supplier account can have several contact persons (user accounts). All contact persons can add additional contact/user accounts to their supplier account.

To create additional contact accounts or modify/deactivate existing contact accounts, follow the steps below.

#### Important guidance:

#### Only the contact persons who are linked to the same supplier account will be able to:

- (i) view and edit submissions drafted by this particular supplier account and
- (ii) receive messages and correspond with the ECB related to the relevant tender procedure.

Register at least one back-up contact person (more are recommended) to your supplier account to ensure that someone else can always access the tender and the communication, when needed.

### Contents

| I.         | Support                                    | 2 |
|------------|--------------------------------------------|---|
| II.        | Access SAP user account management section | 2 |
| III.       | Creating a new contact person              | 3 |
| IV.        | Modifying an account                       | 7 |
| <b>V</b> . | Deactivating an account                    | 8 |
| VI.        | Changing the Primary Contact               | 8 |

## I. Support

If you have any questions or require more information, contact the support team at <u>sourcing.support@ecb.europa.eu</u>. Requests are handled on average in 1-3 working days. Support hours are Monday to Friday from 08:30 to 17:30 Frankfurt time, <u>excluding ECB public holidays</u>.

### II. Access SAP user account management section

1. Login to SAP Sourcing by clicking on the link

https://procurement.ecb.europa.eu/sourcing/fsvendor/vendordesktop/index?allow\_redirect=true

|          | EUROPEAN CENTRAL BANK<br>EUROSYSTEM      |
|----------|------------------------------------------|
|          | User * Password * Log On                 |
| 1 2 John | Copyright @ SAP AG. All Rights Reserved. |

2. Provide your user credentials

3. On the home page, click on "Manage User Accounts" in the "Supplier Setup" desktop channel.

| 0 | verview                                                                                                    |             |   |
|---|----------------------------------------------------------------------------------------------------|-------------|---|
| ſ | ▼ Links                                                                                                    | 2,,         | × |
|   | <ul> <li>ECB website – For Suppliers</li> <li>Privacy statement</li> </ul>                                                            |             |   |
|   | ▼ Supplier Setup                                                                                                    | <u>8</u> 5. | × |
| Ý | ou are the primary contact for Dummy supplier for Public Tenders.                                                                     |             |   |
| [ | Change My Password     View or Modify My Supplier Information     Manage User Accounts     User Accounts Report                       |             |   |
| ſ | ▼ Tech Support and Training                                                                                                    |             |   |
| F | or help and information on how to use this system, first check our online help.                                                       |             |   |
| F | or Technical Support, please contact ECB Sourcing Support team, e-mail sourcing.support@ecb.europa.eu or visit the<br>upport Website. | Tech        |   |

4. The user(s) (contact persons) registered for the supplier account will be displayed (including the inactivated user accounts).

|                          |            |          |              | Welcome           | J. Smith   My Settings Help 4 | C+Log Off     |
|--------------------------|------------|----------|--------------|-------------------|-------------------------------|---------------|
| Recent Items - Favorites | •          |          |              |                   |                               |               |
|                          | RFx        |          |              |                   |                               |               |
| Contact                  |            |          |              |                   |                               | 😥 Full Screen |
| Query:All Contacts       |            | In: Name | Go Results L | ast Updated: 17:0 | 5:29 (CEST)                   | · ●           |
| Name                     | User Name  |          |              | Contact E-mail    |                               |               |
| John Smith               | X1_JSMITH1 |          |              | sourcing.suppor   | t@ecb.europa.eu               |               |

# III. Creating a new contact person

1. To create a new contact person (user account) for your supplier account, click on "Create".

|                            |                  | Welcome J. Smith My Settings Help 4  | G+Log Off     |
|----------------------------|------------------|--------------------------------------|---------------|
| Recent Items  Favorites    |                  |                                      |               |
| RFx                        |                  |                                      |               |
| Contact                    |                  |                                      | 💢 Full Screen |
| Query:All Contacts         |                  |                                      |               |
| Create                     | In: Name 🗸 Go Re | esults Last Updated: 17:05:29 (CEST) | 🐱 🚇           |
| Name Create a new document | User Name        | Contact E-mail                       |               |
| John Smith                 | X1_JSMITH1       | sourcing.support@ecb.europa.eu       |               |

2. Enter the required information in the "Contact" tab. Fields marked with an asterisk (\*) are mandatory.

|                                 | Welcome J. Smith My Settings Help   |
|---------------------------------|-------------------------------------|
| Recent Items  Favorites         |                                     |
| RFx                             | -                                   |
| Back Contact > Contact: Untitle | 0 KA Eul Corres                     |
| Creating: New Contact : Untit   |                                     |
| Done 💾 Save 🗶 Cancel 🖏 U        | ndo                                 |
| Contact Account Management      | Security                            |
| Contact Information             |                                     |
|                                 |                                     |
| * First Name                    |                                     |
| * Last Name                     | E [ ]                               |
| Title                           |                                     |
| Contact Type                    |                                     |
| condit type                     |                                     |
|                                 |                                     |
| Basic Information               |                                     |
|                                 | Default address from Supplier       |
| Address 1                       |                                     |
| Address 2                       |                                     |
| City                            |                                     |
| State/Province                  | *                                   |
| Postal/Zip Code                 |                                     |
| County                          |                                     |
| Region                          |                                     |
| Country                         |                                     |
| -<br>Main Phone                 |                                     |
| Alt Phone                       | *                                   |
| Main Fax                        |                                     |
| Alt. Fax                        |                                     |
| * E-Mai                         |                                     |
|                                 |                                     |
| Other Information               |                                     |
|                                 |                                     |
| × Time Zone                     | (GMT+1:00) Central European Time    |
| * Display Language              |                                     |
| * Date Forma                    | E DD-MM-YYYY HH:MM (24 hour clock)  |
| * Decimal Forma                 | t 1.000,00 V                        |
| * Excel Forma                   | t: Default V                        |
| * Currency                      | c EUR 🗍                             |
|                                 | HTML Mail                           |
|                                 | I Export to Excel                   |
|                                 | Require Screen Reader Compatibility |
|                                 |                                     |
| Change History                  |                                     |
| Orested B                       | r John Smith                        |
| Last Changed By                 |                                     |
| goo bj                          |                                     |

3. <u>Important</u>: under the "Account Management" tab, do not unselect the checkbox "Enable User To Login" otherwise the person will not be able to log in to the e-tendering system.

| 🖌 Done 📳 Save 🗶 Cancel 🖾 Uno        | do                       |  |  |  |  |  |
|-------------------------------------|--------------------------|--|--|--|--|--|
| Contact Account Management Security |                          |  |  |  |  |  |
| Directory Information               |                          |  |  |  |  |  |
|                                     | 🕑 Enable User To Login   |  |  |  |  |  |
| Directory:                          | Tenant ECB External      |  |  |  |  |  |
| User ID:                            | SUPPLIER.A               |  |  |  |  |  |
| Full DN:                            |                          |  |  |  |  |  |
| Account Maintenance                 |                          |  |  |  |  |  |
|                                     | Create Directory Account |  |  |  |  |  |
|                                     | Generate A New Password  |  |  |  |  |  |
| Send Notification                   |                          |  |  |  |  |  |

4. Under the "Account Management" tab, enter a user ID.

Requirements for the User ID:

- It must start with "X1\_" (it is important that "X" is entered as capital letter), followed by the login name of your choice (maximum of seven characters).
- The User ID cannot be longer than ten characters.

Example:

Name: James Williams

User ID: X1\_JWILLIA

• "Generate A New Password" and "Send notification" will be selected automatically by the system.

| Account Maintenance |                          |
|---------------------|--------------------------|
|                     | Create Directory Account |
|                     | Generate A New Password  |
|                     | Send Notification        |
|                     |                          |

Note: The same security profiles are assigned to every contact by default and cannot be modified.

|                              |                                                                                                    | Welcome J. Smith   My Settings Help 4 | C+Log Off     |
|------------------------------|----------------------------------------------------------------------------------------------------|---------------------------------------|---------------|
| Recent Items  Favorites      |                                                                                                    |                                       |               |
| RFx                          |                                                                                                    |                                       |               |
| Back Contact > James William | 15                                                                                                    |                                       |               |
| Creating: New Contact : Jan  | nes Williams                                                                                             |                                       | 🔀 Full Screen |
| ✓ Done ☐ Save X Cancel       | Undo                                                                                                    |                                       |               |
| Contact Account Management   | Security                                                                                                 |                                       |               |
| Directory Information        |                                                                                                    |                                       |               |
|                              | Enable User To Login                                                                                     |                                       |               |
| Directo<br>* User            | ory: Tenant ECB External<br>ID: X1_JWILLIA                                                               |                                       |               |
| Full C                       | DN:                                                                                                    |                                       |               |
| Account Maintenance          |                                                                                                    |                                       |               |
|                              | <ul> <li>Create Directory Account</li> <li>Generate A New Password</li> <li>Send Notification</li> </ul> |                                       |               |

5. Click on "Done". An email containing the User ID and a temporary password will be sent to the email address indicated in the registration. **Please be informed that the temporary password is** valid only for 3 days. The day of registration is considered as the first day out of the three.

| ▲ Date: Today |           |          |                                                 |  |
|---------------|-----------|----------|-------------------------------------------------|--|
|               | $\bowtie$ | Sourcing | European Central Bank SAP Sourcing New Password |  |

6. The newly created account for a contact person will be displayed under "All contacts" list.

|                         |            | Welcome J. Smith My Settings Help a      | G+Log Off     |
|-------------------------|------------|------------------------------------------|---------------|
| Recent Items  Favorites |            |                                          |               |
| RFx                     |            |                                          |               |
| Contact                 |            |                                          | 💢 Full Screen |
| Query:All Contacts      |            |                                          |               |
| Create Find:            | In: Name 💊 | Go Results Last Updated: 11:33:08 (CEST) | 🚇 🈹           |
| Name                    | User Name  | Contact E-mail                           |               |
| John Smith              | X1_JSMITH1 | sourcing.support@ecb.europa.eu           |               |
| James Williams          | X1_JWILLIA | james.williams@test.com                  |               |

# IV. Modifying an account

1. Click on the account to be **modified**.

| 0 | Contact            |                      |                                 | 🔀 Full Screen |
|---|--------------------|----------------------|---------------------------------|---------------|
|   | Query:All Contacts |                      |                                 |               |
|   | Create Find:       | In: Name V Go Result | s Last Updated: 11:36:50 (CEST) | 🚇 🛃           |
|   | Name               | User Name            | Contact E-mail                  |               |
|   | John Smith         | X1_JSMITH1           | sourcing.support@ecb.europa.eu  |               |
|   | James Williams     | X1_JWILLIA           | james.williams@test.com         |               |

2. Click on "Edit" and amend the entry. Then click on "Done".

| Editing: Contact SUPCON-0000 | 0237: James Williams          | 🔀 Full Screen |  |  |  |  |  |
|------------------------------|-------------------------------|---------------|--|--|--|--|--|
| 🖌 Done 🔚 Save 💥 Cancel 崎 Und | 0                             |               |  |  |  |  |  |
| Contact Account Management S | ecurity                       |               |  |  |  |  |  |
|                              |                               |               |  |  |  |  |  |
| Contact Information          |                               | î             |  |  |  |  |  |
|                              | Inactive                      |               |  |  |  |  |  |
| First Name:                  | James                         |               |  |  |  |  |  |
| Last Name:                   | Williams                      |               |  |  |  |  |  |
| Title:                       |                               |               |  |  |  |  |  |
| Contact Type:                | Select V                      |               |  |  |  |  |  |
|                              | Primary Contact               |               |  |  |  |  |  |
|                              |                               |               |  |  |  |  |  |
| Basic Information            |                               |               |  |  |  |  |  |
|                              | Default address from Supplier |               |  |  |  |  |  |
| Address 1:                   |                               |               |  |  |  |  |  |
| Address 2:                   |                               |               |  |  |  |  |  |
| City:                        |                               |               |  |  |  |  |  |
| State/Province:              |                               |               |  |  |  |  |  |
| Postal/Zip Code:             |                               |               |  |  |  |  |  |
| County:                      |                               |               |  |  |  |  |  |
| Region                       |                               |               |  |  |  |  |  |
| Country                      |                               |               |  |  |  |  |  |
| Maia Dhanai                  | Germany                       |               |  |  |  |  |  |
| Main Phone:                  |                               |               |  |  |  |  |  |
| Alt. Phone:                  |                               |               |  |  |  |  |  |
| Main Fax:                    |                               |               |  |  |  |  |  |
| Alt. Fax:                    |                               |               |  |  |  |  |  |
| E-Mail:                      | james.williams@test.com       |               |  |  |  |  |  |

## V. Deactivating an account

1. Click on the account to be <u>deactivated</u>.

| C | Contact            |               |        |                                 | 🔀 Full S | Screen |
|---|--------------------|---------------|--------|---------------------------------|----------|--------|
|   | Query:All Contacts |               |        |                                 |          |        |
|   | Create Find:       | In: Name 🗸 Go | Result | s Last Updated: 11:36:50 (CEST) | *        | 團      |
|   | Name               | User Name     |        | Contact E-mail                  |          |        |
|   | John Smith         | X1_JSMITH1    |        | sourcing.support@ecb.europa.eu  |          |        |
|   | James Williams     | X1_JWILLIA    |        | james.williams@test.com         |          |        |

2. Click on "Edit" and select "Inactive". Then click on "Done". The user will no longer be able to access the portal.

| Editing: Contact SUPCON-00000237: James Williams (Inactive) | 💢 Full Screen |  |  |
|-------------------------------------------------------------|---------------|--|--|
| ✓ Done 🖫 Save 🗶 Cancel 🔊 Undo                               |               |  |  |
| Contact Account Management Security                         |               |  |  |
| Contact Information                                         |               |  |  |
|                                                             |               |  |  |
| First Name: James                                           |               |  |  |
| Last Name: Williams                                         |               |  |  |
| Title:                                                      |               |  |  |
| Contact Type: Select                                        |               |  |  |
| Primary Contact                                             |               |  |  |

## VI. Changing the Primary Contact

The primary contact account will always receive all notifications addressed to the supplier account. Besides, the rights of all contact accounts are the same.

In order to change the "Primary Contact" account, please contact the support team at <u>sourcing.support@ecb.europa.eu</u>.